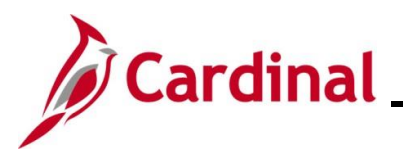

#### AP312\_ Updating Denied Vouchers

#### **Updating Denied Vouchers Overview**

When a Voucher is denied, it is sent back to the originator to correct or delete. For online agencies, when a Voucher is denied, an e-mail is sent back to the originator, however, anyone at the agency with the Voucher Processor and Special Voucher Processor role can update it.

If the originator corrects the Voucher, it is re-routed through the workflow. If there are any changes to ChartFields, Cardinal performs budget checking on the Voucher again and, if it passes, places it in workflow once again.

The Vouchers Denied NOT Deleted (V\_AP\_VCHRS\_NOT\_DLTD) query should be run frequently to identify Vouchers that have been denied by the approver so that the proper action can be taken to update or delete the Voucher. For details about this query, see the Cardinal Accounts Payable and Expenses Reports Catalog located on the Cardinal website under Resources. This query should be used by Interfacing agencies to identify Vouchers that have been denied since emails are only sent to online agencies.

For information about deleting a Voucher, see the Job Aid titled **AP312\_Unposting, Deleting, and Closing Vouchers**. This job aid is located on the Cardinal Website in **Job Aids** under **Learning**.

On some rare occasions, a Voucher that has been denied by the approver for the purpose of corrections/updates may remain in a "Denied" status after it has been updated and saved (resubmitted). This Job Aid provides the steps that can be taken to address this issue should it occur.

**Navigation Note:** Please note that there may a **Notify** button at the bottom of various pages utilized while completing the processes within this Job Aid. This "Notify" functionality is not currently turned on to send email notifications to specific users within Cardinal.

#### Table of Contents

| Revision History                              | 2 |
|-----------------------------------------------|---|
|                                               |   |
| Running the Vouchers Denied NOT Deleted Query | 3 |
|                                               |   |
| Updating Denied Vouchers                      | 4 |
| 1 5                                           |   |

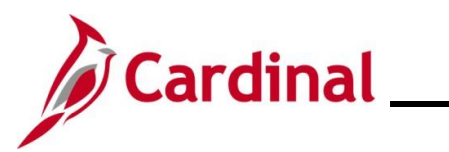

#### AP312\_ Updating Denied Vouchers

**Revision History** 

| Revision Date | Summary of Changes |
|---------------|--------------------|
| 1/13/2025     | Baseline           |

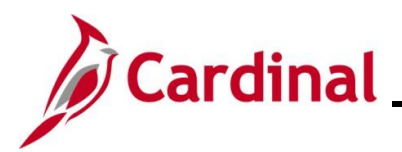

#### **AP312\_ Updating Denied Vouchers**

#### **Running the Vouchers Denied NOT Deleted Query**

The **Voucher Denied NOT Deleted query** displays Vouchers that have been "Denied" by the Voucher Approver. For details about this query, see the **Cardinal Accounts Payable and Expenses Reports Catalog** located on the Cardinal website under **Resources**.

This query can be accessed using the following navigation path:

#### Main Menu > Reporting Tools > Query > Query Viewer > V\_AP\_VCHRS\_DND\_NOT\_DLTD

| V_AP           | _VCHRS_DND_                        | NOT_DLTD -     | Vouchers Denied       | NOT Deleted     |              |                   |              |                   |                  |          |                     |
|----------------|------------------------------------|----------------|-----------------------|-----------------|--------------|-------------------|--------------|-------------------|------------------|----------|---------------------|
| Busine<br>View | ess Unit (% for all) 15<br>Results | 5100           |                       |                 |              |                   |              |                   |                  |          |                     |
| Dowr           | load results in : Ex               | cel SpreadShee | t CSV Text File XML F | ile (1 kb)      |              |                   |              |                   |                  |          |                     |
| View A         | di .                               |                |                       |                 |              |                   |              |                   |                  |          | First 1-1 of 1 Last |
| Row            | Business Unit                      | Voucher        | Responsible Org       | Approval Status | Match Status | Entered By Userid | Entered Date | Last Updated Date | Last Updated Use | erid Vou | cher Gross Amount   |
| 1              | 15100                              | 00005691       | 10000                 | Denied          | No Match     |                   | 01/13/2025   | 01/13/2025        |                  |          | 550.14              |

When a Voucher displays on this query, it will not go through any Voucher downstream processes until it has been reviewed and the appropriate action taken to update or delete the Voucher.

See the next section in this Job Aid for the steps to access, review, and act on the Voucher as appropriate.

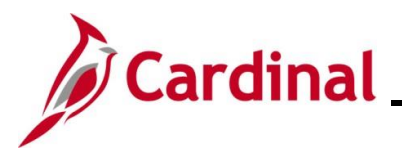

#### **Updating Denied Vouchers**

After running the **Vouchers Denied NOT Deleted** query, use the steps below to access the Voucher, review the Approver's comments, and take the appropriate action on the Voucher.

| Favorites | ✓ Main Menu                                                                                                    |
|-----------|----------------------------------------------------------------------------------------------------|
| Vouche    | r                                                                                                    |
| Add       | a New Value                                                                                                    |
| Est       | "Voucher Style       Regular Voucher         "Supplier Name       Q         Short Supplier Name       Q         Supplier ID       Q         Supplier Location       Q         Address Sequence Number       0         Invoice Number       0         Invoice Date       1         Øross Invoice Amount       0.00         Misc Charge Amount       0.00         Misc Charge Amount       0.00         Maded No. of Invoice Lines       1 |
|           |                                                                                                    |

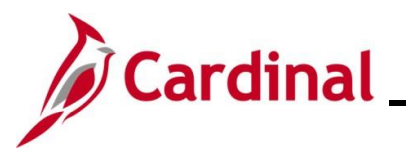

| Step                            | Action                                                                                                    |
|---------------------------------|----------------------------------------------------------------------------------------------------|
| The Find                        | and Existing Value page displays.                                                                                                    |
| Favorites                       | Main Menu      Accounts Payable      Youchers      Add/Update      Regular Entry                                                                                                    |
| Voucher<br>Find<br>Sea<br>Enter | an Existing Value<br>rch Criteria<br>any information you have and click Search. Leave fields blank for a list of all values.                                                                                                    |
| Ę                               | Recent Searches Choose from recent searches V & Saved Searches Choose from saved searches V                                                                                                    |
|                                 | Business Unit =  15100   Voucher ID begins with    Invoice Number begins with    Invoice Date =     Supplier Name begins with    Supplier ID begins with    Supplier Name begins with    Voucher Style =     Voucher Suplie =     Voucher Suplie =     Voucher Suplie =     Voucher Suplie =     Voucher Suplie =     Voucher Source =     Voucher Source =     Show fewer options   Case Sensitive |
| 3.                              | Enter the applicable Voucher Number in the <b>Voucher ID</b> field.                                                                                                    |
|                                 | Voucher ID begins with V                                                                                                    |
| 4.                              | Click the <b>Search</b> button.                                                                                                    |

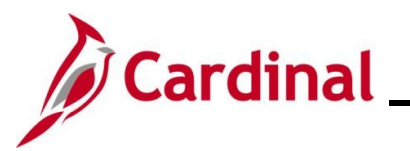

| St  | tep       | Action                                                                                                    |  |
|-----|-----------|----------------------------------------------------------------------------------------------------|--|
| The | Summ      | ary tab displays for the selected Voucher.                                                                                                    |  |
| Г   | Favorites | ✓ <u>Main Menu</u> → Accounts Payable 	→ Vouchers 	→ Add/Update 	→ Regular Entry                                                                                                    |  |
| [   | Summar    | Related Documents         Invoice Information         Payments         Voucher Attributes         Error Summary                                                                                                    |  |
|     | Bu<br>Vo  | siness Unit         15100         Invoice Date         01/09/2025           Voucher ID         00005690         Invoice No         123           ucher Style         Regular         Invoice Total         500.00         USD                                                                                                    |  |
|     | Sup       | Piler Name LBM Systems LLC<br>145 Cherry Street<br>VA10025801<br>EVAAD274265<br>New Canaan, CT 06840                                                                                                    |  |
|     | E         | Postable     Pay Terms Net 30                                                                                                    |  |
|     | M         | Approval History Voucher Source Online                                                                                                    |  |
|     | Appr      | Post Status Unposted Created On 01/09/2025 10:30AM                                                                                                    |  |
|     | Bu        | Created By     V_TRN_FINUSER001       Last Update     01/13/2025       Update     01/13/2025       Update </th <th></th> |  |
|     | Budget I  | lisc Status Valid Close Status Open                                                                                                    |  |
|     | *Vi       | ew Related Payment Inquiry V Go                                                                                                    |  |
|     | Summary   | n to Search 🔄 Notify 📿 Refresh 💽 Update/Display<br>Related Documents   Invoice Information   Payments   Voucher Attributes   Error Summary                                                                                                    |  |
| 5   | 5.        | Confirm that the <b>Approved Status</b> field is "Denied".           Approval Status         Denied           Approval Status         Denied                                                                                                    |  |
| 6   | S.        | Click the <b>Approval History</b> link.<br>Approval History                                                                                                    |  |

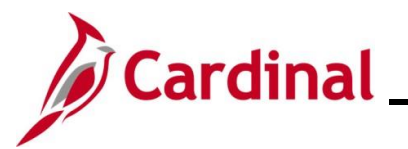

| St                                                     | tep                                                      | Action                                                              |     |  |
|--------------------------------------------------------|----------------------------------------------------------|---------------------------------------------------------------------|-----|--|
| The Approval History page displays in a pop-up window. |                                                          |                                                                     |     |  |
|                                                        | Аррі                                                     | roval History                                                       | ×   |  |
|                                                        |                                                          | Н                                                                   | elp |  |
|                                                        | Business Unit         15100         Total         500.00 |                                                                     |     |  |
|                                                        | Appr                                                     | Voucher ID 00005690                                                 |     |  |
|                                                        | Vo                                                       | over states believed                                                |     |  |
|                                                        |                                                          | BUSINESS_UNIT=15100, VOUCHER_ID=00005690:Denied  View/Hide Comments |     |  |
|                                                        |                                                          | COVA Standard Voucher Approval                                      |     |  |
|                                                        |                                                          | Denied                                                              |     |  |
|                                                        |                                                          | 01/13/25 - 9:54 AM                                                  |     |  |
|                                                        | Po                                                       | Comments                                                            |     |  |
|                                                        | Re                                                       |                                                                     |     |  |
|                                                        | ,                                                        | Click the <b>Commente</b> section <b>Expand</b> ison                |     |  |
| '                                                      |                                                          |                                                                     |     |  |
|                                                        |                                                          | Comments                                                            |     |  |
| 8                                                      | 3.                                                       | Review the reason for the Voucher being denied.                     |     |  |
|                                                        |                                                          | Comments                                                            |     |  |
|                                                        |                                                          | at 01/13/25 - 9:54 AM<br>Please change Account code.                |     |  |
|                                                        |                                                          |                                                                     |     |  |
| g                                                      | ).                                                       | Click the <b>Return</b> button.                                     |     |  |
|                                                        |                                                          | Return                                                              |     |  |
|                                                        |                                                          | 1                                                                   |     |  |

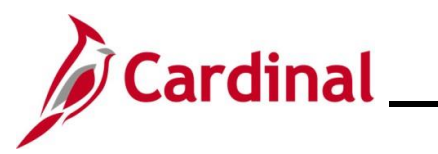

| Step    | Action                          |                                                                        |                           |                                                                 |                                                              |                         |
|---------|---------------------------------|------------------------------------------------------------------------|---------------------------|-----------------------------------------------------------------|--------------------------------------------------------------|-------------------------|
| The Sum | mary tab re                     | displays.                                                              |                           |                                                                 |                                                              |                         |
| Fav     | rorites                         | Menu - > Accoun                                                        | ts Payable 🔻 > Vouch      | ers 🔻 > Add/Upda                                                | te 🔹 > Regular Entry                                         |                         |
| Su      | mmary <u>R</u> elated           | Documents Invoice Inf                                                  | ormation <u>P</u> ayments | Voucher Attributes                                              | Error Summary                                                |                         |
|         | Business Unit 1<br>Voucher ID ( | 15100                                                                  |                           | Invoice Date 01/0<br>Invoice No 12                              | 09/2025<br>3                                                 |                         |
|         | Voucher Style                   | Regular<br>BM Systems, LLC                                             |                           | Invoice Total 50                                                | 00.00 USD                                                    |                         |
|         | E P                             | 145 Cherry Street<br>/A10025801<br>EVAAD274265<br>New Canaan, CT 06840 |                           |                                                                 |                                                              |                         |
|         | Entry Status                    | Postable                                                               |                           | Pay Terms <sub>Ne</sub>                                         | et 30                                                        |                         |
|         | Match Status                    | No Match                                                               | Approval History          | Voucher Source                                                  | nline                                                        |                         |
|         | Post Status                     | Jnposted                                                               |                           | Created On 01                                                   | /09/2025 10:30AM                                             |                         |
|         | Budget Status ∖                 | /alid                                                                  |                           | Created By V<br>Last Update 01<br>Modified By RI<br>ERS Type No | TRN_FINUSER001<br>/13/2025 9:54AM<br>C36556<br>of Applicable |                         |
| Bu      | ldget Misc Status _             | /alid                                                                  |                           | Close Status O                                                  | pen                                                          |                         |
|         | *View Related                   | Payment Inquiry                                                        | ✓ Go                      |                                                                 |                                                              |                         |
|         | Return to Search                | E Notify C Refres                                                      | h                         |                                                                 | Add                                                          | Dpdate/Display          |
| Sum     | mary   Related Docu             | iments   Invoice Informatio                                            | n   Payments   Voucher A  | ttributes   Error Summa                                         | ary                                                          |                         |
| 10.     | Click the a Informatic          | ppropriate tab to<br>on tab.                                           | make the requ             | ested change.                                                   | For this scena                                               | rio, the <b>Invoice</b> |
|         | Summary                         | Related Documents                                                      | Invoice Information       | Payments Vo                                                     | ucher Attributes                                             | or Summary              |

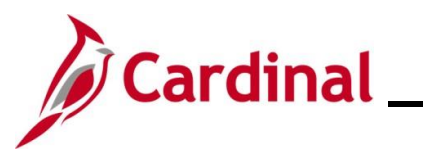

| Step      | Action                                                                                                    |
|-----------|----------------------------------------------------------------------------------------------------|
| The Invoi | ce Information tab displays.                                                                                                    |
| Fa        | vorites  Main Menu  Accounts Payable  Vouchers  Add/Update  Regular Entry                                                                                                    |
| X         | Immary       Related Occuments       Invoice Information       Express       For Summary         Business Unit       15100       Invoice No       123         Voucher ID       000056900       Accounting Date       01/09/2025       Iter Total       500.00         Invoice Receipt Date       01/09/2025       Basis Date Type Prompt Payment       Not Merchandise Summary       Session Defaults       Comments(0)         Miscellaneous       Invoice Total       00.00       Withholding       Template List       Advanced Supplier Search         Goods & Services       01/09/2025       Final Voucher       Total       500.00       Miscellaneous       Image: Total       Supplier Search         Receipt Date       LEM Systems LLC       Supplier ID       Supplier ID       Supplier ID       Supplier ID       Supplier Total       500.00       Supplier 380         Customer Account #       Reseponsible Org       10000       Q       Voucher Main       Supplier 10       Supplier 10       Supplier 10       Supplier 380                                                                                                    |
|           | Save Action   Run Calculate Print                                                                                                    |
| 'n        | voice Lines @       Find View All First @ 1 of 1 @ Last         Line 1       Copy Down         *Distribute by Amount       Ship To COVA         Quantity       Description         UOM       Packing Slip         Line Amount       500.00         Multi-SpeedCharts       Find View All First @ 1 of 1 @ Last                                                                                                    |
|           | Distribution Lines     Personalize   Find   View All   20        First ( 1 of 1 ) Last     GL Chart ( Exchange Rate Statistics Assets )                                                                                                    |
|           | Copy<br>Down     Line     Merchandise Amt     Quantity     GL Unit     Account     Fund     Program     Department     Cost Center     Task     Fund       Image: Image: |
| 11.       | Make the correction based on the comment from the approver.                                                                                                    |
|           | For this scenario, the Account code needs to be updated.  Account  5012750  C                                                                                                    |
| 12.       | Once all corrections have been made, click the <b>Save</b> button.                                                                                                    |

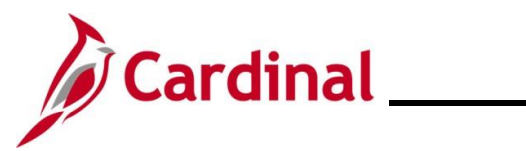

| Step     | Action                                                                                                    |  |  |  |  |  |
|----------|----------------------------------------------------------------------------------------------------|--|--|--|--|--|
| A Messag | A Message displays in a pop-up window indicating that the approval Status will be reset.                                                                                                    |  |  |  |  |  |
| Ме       | ssage                                                                                                    |  |  |  |  |  |
| The      | The approval status will be reset because of the change(s) in Voucher Line 1 Distribution Line 1(Account). (7045,220)<br>The approval status will be reset for approval because of changes in the specified fields. |  |  |  |  |  |
|          |                                                                                                    |  |  |  |  |  |
| i        | Whether a message displays or not will vary depending on the correction that was made to the Voucher.                                                                                                    |  |  |  |  |  |
| 13.      | Click the <b>OK</b> button.                                                                                                    |  |  |  |  |  |
|          | OK Cancel                                                                                                    |  |  |  |  |  |
| 14.      | Click the <b>Summary</b> tab.                                                                                                    |  |  |  |  |  |
|          | Summary         Related Documents         Invoice Information         Payments         Youcher Attributes         Error Summary                                                                                     |  |  |  |  |  |

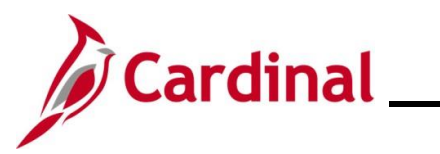

| Step    | Action                                                                                                    |  |  |  |  |  |
|---------|----------------------------------------------------------------------------------------------------|--|--|--|--|--|
| The Sum | nary tab redisplays.                                                                                                    |  |  |  |  |  |
| Favorit | es   Main Menu  → Accounts Payable  → Vouchers  → Add/Update  → Regular Entry                                                                                     |  |  |  |  |  |
| Summ    | Related Documents     Invoice Information     Payments     Voucher Attributes     Error Summary                                                                   |  |  |  |  |  |
| 1       | Business Unit 15100 Invoice Date 01/09/2025                                                                                                    |  |  |  |  |  |
| s       | Voucher FD 00005890 Invoice Total 500.00 USD<br>upplier Name LBM Systems LLC<br>145 Cherry Street<br>VA10025801                                                   |  |  |  |  |  |
|         | EVAAD274265<br>New Canaan, CT 06840                                                                                                    |  |  |  |  |  |
| Ap      | Entry Status     Postable     Pay Terms Net 30       Match Status     No Match     Voucher Source     Online       proval Status     Pending     Origin     ONL   |  |  |  |  |  |
|         | Post Status     Unposted     Created On     01/09/2025 10:30AM       Created By     V_TRN_FINUSER001                                                              |  |  |  |  |  |
| E       | Last Update     01/13/2025 10:33AM       Budget Status Not Chk'd     Modified By       V_TRN_FINUSER001       ERS Type     Not Applicable                         |  |  |  |  |  |
| Budge   | At Misc Status Valid     Close Status Open       View Related     Payment Inquiry     Go                                                                          |  |  |  |  |  |
| Summar  | eturn to Search 💽 Notify 🖉 Refresh 🕞 Update/Display y   Related Documents   Invoice Information   Payments   Voucher Attributes   Error Summary                   |  |  |  |  |  |
| 15.     | Verify that the Approval Status field has reset to "Pending".                                                                                                    |  |  |  |  |  |
|         | Approval Status Pending                                                                                                    |  |  |  |  |  |
| i       | The Voucher will go through Budget Check and route for Approval again.<br>If the Voucher still displays an Approval Status of "Denied", proceed to the next Step. |  |  |  |  |  |
| 16.     | Click the Invoice Information tab.                                                                                                    |  |  |  |  |  |
|         | Summary         Related Documents         Invoice Information         Payments         Voucher Attributes         Error Summary                                   |  |  |  |  |  |

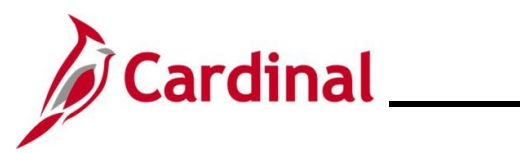

| Step              | Action                                                                                                    |
|-------------------|----------------------------------------------------------------------------------------------------|
| The Invo          | ice Information tab displays.                                                                                                    |
| Favorite:         | Main Menu      Accounts Payable      Vouchers      Add/Update      Regular Entry      Related Documents Invoice Information Payments Voucher Attributes Error Summary                                                                                                    |
| Inve<br>Cue<br>RC | Business Unit       15100       Invoice No       123         Voucher ID       00005690       Accounting Date       01/09/2025       50       Session Defaults         Voucher Style       Regular Voucher       "Pay Terms       30       Net 30       "Currency       US0       Currents(0)       Attachments (0)         Invoice Date       01/09/2025       10       Basis Date Type       Prompt Payment       Freight       Session Defaults       Comments(0)       Attachments (0)       Withholding         receipt Date       01/09/2025       10       Frinal Voucher       Total       500.00       Advanced Supplier Search         Receipt Date       01/09/2025       10       Frinal Voucher       Total       500.00       Attachments (0)         Withholding       Total       500.00       Advanced Supplier Search       Approval History       Supplier Herarchy       Supplier Herarchy       Supplier 10       Supplier 10       Supplier 10       Supplier 10       Supplier 380       Supplier 380         W Acquisition ID       Image: Search application       Supplier       Supplier 380       Supplier 380       Supplier 380       Supplier 380                                                                                                    |
|                   | Save Action V Run Calculate Print                                                                                                    |
| "Di               | Lines (2) Find View All First (1 of 1 (1 Last   Line 1 Copy Down SpeedChart One Asset   stribute by Amount Ship To COVA Calculate   Item Operation Calculate   UoM Packing Slip   unit Price Sound   te Amount 500.00                                                                                                    |
|                   | stribution Lines Personalize   Find   View All   🔄   🏢 First 🕢 1 of 1 🕟 Last                                                                                                    |
| GL                | thart       Exchange Rate       Statistics       Assets       Image: Composition of the composition of the compositio |
| <b>H</b> . (      |                                                                                                    |
|                   | Save                                                                                                    |
| 17.               | In the <b>Responsible Org</b> field, enter or select another valid value.       Responsible Org 10000                                                                                                    |
| 18.               | Click the <b>Save</b> Button.                                                                                                    |
| 19.               | Return to the <b>Responsible Org</b> field and enter or select the original value.       Responsible Org 91100                                                                                                    |

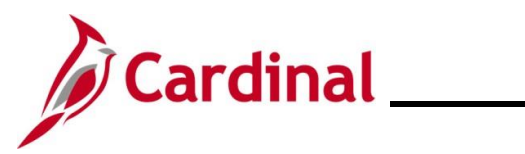

| Step                                                                                              | Action                                                                                                    |
|---------------------------------------------------------------------------------------------------|----------------------------------------------------------------------------------------------------|
| 20.                                                                                               | Click the <b>Save</b> button.                                                                                                   |
|                                                                                                   | Save                                                                                                    |
| 21.                                                                                               | Click the <b>Summary</b> tab.                                                                                                   |
|                                                                                                   | Summary         Related Documents         Invoice Information         Payments         Youcher Attributes         Error Summary |
| The <b>Summary</b> tab redisplays.                                                                |                                                                                                    |
| Fav                                                                                               | orites  Main Menu  Accounts Payable  Vouchers  Add/Update  Regular Entry                                                        |
| Su                                                                                                | mmary         Related Documents         Invoice Information         Payments         Voucher Attributes         Error Summary   |
|                                                                                                   | Business Unit 15100 Invoice Date 01/09/2025                                                                                     |
|                                                                                                   | Voucher ID 00005690 Invoice No 123                                                                                              |
|                                                                                                   | Voucher Style Regular Invoice Total 500.00 USD                                                                                  |
|                                                                                                   | 145 Cherry Street                                                                                                    |
|                                                                                                   | VA10025801                                                                                                    |
|                                                                                                   | EVAAD274265                                                                                                    |
|                                                                                                   | New Canaan, CT 06840                                                                                                    |
|                                                                                                   | Entry Status Postable Pay Terms Net 30                                                                                          |
|                                                                                                   | Match Status No Match Voucher Source Online                                                                                     |
|                                                                                                   | Approval Status Pending Origin ONL Post Status Unposted Created On 01/09/2025 10:300M                                           |
|                                                                                                   |                                                                                                    |
|                                                                                                   | Last Update 01/13/2025 10:33AM                                                                                                  |
|                                                                                                   | Budget Status Not Chk'd Modified By V_TRN_FINUSER001                                                                            |
| _                                                                                                 | ERS Type Not Applicable                                                                                                    |
| Bu                                                                                                |                                                                                                    |
|                                                                                                   |                                                                                                    |
| <u></u>                                                                                           | Return to Search 😰 Notify 🔗 Refresh                                                                                             |
| Summary   Related Documents   Invoice Information   Payments   Voucher Attributes   Error Summary |                                                                                                    |
| 22.                                                                                               | Confirm that the Approval Status field updated to "Pending".                                                                    |
|                                                                                                   | Approval Status Pending                                                                                                    |
|                                                                                                   | Approval status T engling                                                                                                    |
|                                                                                                   | If you complete these steps and the Approval Status is still "Denied". open a Help Desk ticket                                  |
|                                                                                                   | vccc@vita.virginia.gov and include "Cardinal AP" in the subject line. Indicate that you                                         |
|                                                                                                   | completed the steps to change the <b>Responsible Org</b> field and the Voucher remains in a                                     |
|                                                                                                   | "Denied" status.                                                                                                    |
|                                                                                                   |                                                                                                    |